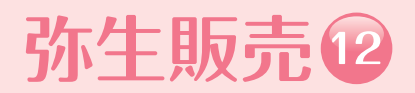

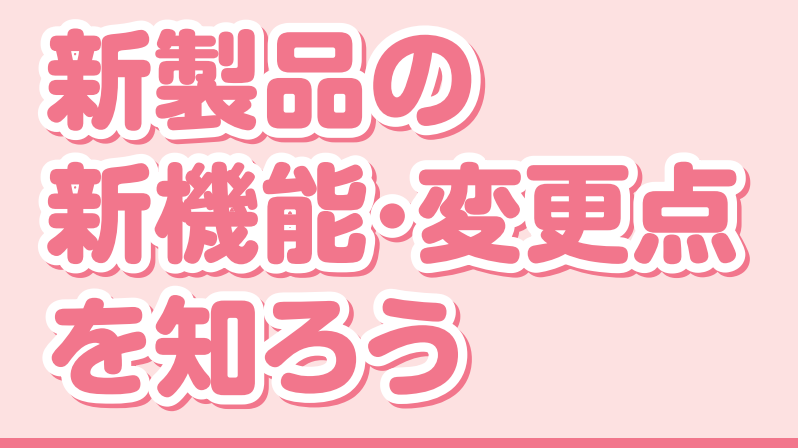

# リリースノート (Ver.15.0.1)

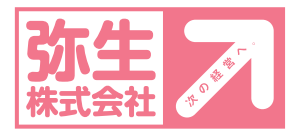

#### 【お断り】

本書は、Microsoft Windows 7 の環境で作成しています。Microsoft Windows Vista や XP では、画面および表記等が異な ることがあります。 本書の解説では、弥生販売 12 プロフェッショナルの画面を使用しています。 本書は、2011 年 9 月現在の製品仕様により作成しています。 そのため、本書の記載事項や画面などと、製品仕様が異なる場合も生じますことを、あらかじめご了承下さい。 また、ご不審な点や誤り、記載もれなどお気づきのことがありましたら、弊社にご連絡下さい。 弥生製品のサポートは、サポート契約内容によって、サポート&サービスの対象となる機能や環境が異なります。 詳細は『サポート&サービスガイド』でご確認ください。

『弥生』は、弥生株式会社の登録商標です。

Microsoft, Windows, Windows Server, Windows Vista, SQL Server, Internet Explorer, Outlook, Excel, Silverlight は、米国 Microsoft Corporation の米国およびその他の国における登録商標または商標です。

Adobe、Adobe Reader、Acrobat は、Adobe Systems Incorporated(アドビ システムズ社)の米国およびその他の国にお ける登録商標または商標です。

その他、記載された会社名およびロゴ、製品名などは該当する各社の登録商標または商標です。

本文中、® マークは明記しておりません。

## 新機能と変更点

弥生販売 12(Ver.15.0.1)での新機能と既存機能の変更点について紹介します。

## 帳票レイアウタの搭載

帳票レイアウタは、クイックナビゲータの[事業所データ]タブから[帳票レイアウタ]をクリック するか、[ツール]メニューの[帳票レイアウタ]を選択して起動します。帳票レイアウタの操作の 詳細は、帳票レイアウタのヘルプを確認してください。

#### ● スタンダードの場合

新規に帳票レイアウタが搭載されました。 帳票レイアウタでは、弥生販売で使用する見積書や請求書、売上伝票などの帳票のデザイン を編集することができます。

得意先の指定用紙に合わせて項目を追加あるいは不要な項目を削除したり、自社のロゴ画像 を配置したりして、オリジナルの帳票を作成することができます。

|                                                |                |                     |            | 変更を保存す  |
|------------------------------------------------|----------------|---------------------|------------|---------|
|                                                |                |                     |            | 変更を破棄す  |
| 御見積書                                           |                |                     | PA         | GE 0    |
| 《取引先名》<br>(取引先担当者部署》《取引先担当者役職》《取引先担当者》《取引先担当者》 | 見積日<br>称〉 〈自社郵 | 《伝票日付〉<br>便番号》 〈自社住 | No.<br>所1> | <伝票番号>  |
| <取引先コード><br><取引先TEL> <取引先FAX>                  | 〈自社4           | 〈自社住                | 所2>        |         |
| 下記の通り御見積申し上げます。                                | 〈自社T           | EL>                 | <自社FAX>    |         |
| 〈見積書件名〉                                        |                |                     | -          |         |
| <見積書納入期限>                                      |                |                     | 12         | 东生 一    |
| <見積書納入場所>                                      |                | 〈自社担当者〉             | 18         |         |
| <見積書取引方法>                                      |                |                     |            |         |
| <見積書有効期限>                                      |                |                     | (者担) (     | 者担(者担)  |
| 御見積合計金額 〈合計金額〉                                 |                |                     | (印当)(      | 印当人(印当人 |
|                                                |                |                     |            |         |
| 商品名 単位                                         | 数 量            | 単 価                 | 金額         | 備考      |
| 〈商品コード〉                                        |                |                     |            |         |
| 〈商品名〉(単)                                       | <数量>           | <単価>                | 〈金額〉       | 〈備考〉    |

### ● ネットワーク / プロフェッショナルの場合

新しい帳票レイアウタが搭載されました。それに伴い、帳票レイアウタの起動方法が[スタート]メニューから変更になりました。また、従来の帳票レイアウタは、「帳票レイアウタ(弥生販売11形式)」に名称が変更されました。

帳票レイアウタを起動して表示される帳票一覧画面から弥生販売11形式の帳票([帳票形式]に「販売11形式」の表示がある帳票)を選択すると、帳票レイアウタ(弥生販売11形式)が起動して、レイアウト編集画面が表示されます。それ以外の帳票を選択した場合は、帳票一覧画面の右側のタブにレイアウト編集画面が開いて、新しい帳票レイアウタでレイアウトの編集を行います。

レイアウトの編集以外の操作(バックアップ、バックアップの復元、エクスポート、インポート、レイアウトデータの削除)についても、弥生販売11形式の帳票の場合は帳票レイアウタ (弥生販売11形式)で、それ以外の帳票の場合は新しい帳票レイアウタで行います。

新しい帳票レイアウタと帳票レイアウタ(弥生販売11形式)では、操作方法や作成したレイ アウトデータの扱いが違います。操作方法については、使用する帳票レイアウタのヘルプを 確認してください。

#### <弥生販売11以前の帳票レイアウタで作成した帳票>

弥生販売11以前の帳票レイアウタで作成した帳票は、帳票レイアウトデータのコンバート を行ってください。コンバートについては、『インストール・コンバートマニュアル』を参照し てください。

コンバートした帳票は、新しい帳票レイアウタを起動して表示される帳票一覧画面に表示されます。コンバートした帳票を選択して[開く]ボタンをクリックすると、帳票レイアウタ(弥 生販売11形式)が起動して、従来の帳票レイアウタで編集することができます。

|    | 弥生販  | 売 帳票レイア             | <i>ф</i> 9           |                          |                          |          |                   | - • ×           |
|----|------|---------------------|----------------------|--------------------------|--------------------------|----------|-------------------|-----------------|
| ¢. | 票一覧  |                     |                      |                          |                          |          |                   | (2) へルプ         |
| 1  |      |                     |                      |                          |                          |          |                   |                 |
|    | 👿 販売 | 売 11 形式を表示          | ⊼する( <u>日</u> ) 開く(( | <u>D)</u> 削除( <u>D</u> ) | エクスポート( <u>E</u> )       |          | インポート( <u>I</u> ) | 再読込( <u>R</u> ) |
|    |      | 帳票種別                | 帳票形式                 | ユーザー作成                   | レイアウト名(書式)               | コメント     |                   | *               |
|    |      | 売上伝票                | 販売 11 形式             |                          | 弥生 334401 納品書 (販売11形式)   |          |                   |                 |
|    |      | 売上伝票                | 販売 11 形式             |                          | A4単票 334401タイプ (販売11形式)  |          |                   |                 |
|    |      | 売上伝票                | 販売 11 形式             |                          | 弥生 334411 請求書 (販売11形式)   |          |                   |                 |
|    |      | 売上伝票                | 販売 11 形式             |                          | 弥生 334501 納品書 (販売11形式)   |          |                   |                 |
|    |      | 高上信商                | 販売 11 形式             |                          | 称生 334601 売上伝票 (販売11形式)  |          |                   |                 |
|    |      | 売上伝票                | 販売 11 形式             | 0                        | 弥生 334401 納品書 (販売11形式)   | 厚木産業指定用紙 |                   |                 |
|    |      | 7011IA <del>M</del> | 販売 11 形式             | 0                        | 弥生 334401 納品書 (販売11形式)   | 厚木厘萬恒正用紙 |                   |                 |
|    |      | 売上伝票                |                      |                          | 弥生 334401 納品書 · 請求書      |          |                   |                 |
|    |      | 売上伝票                |                      |                          | 弥生 334501 納品書            |          |                   |                 |
|    |      | 売上伝票                |                      |                          | 弥生 334411 請求書            |          |                   |                 |
|    |      | 売上伝票                |                      |                          | 弥生 334301 売上伝票・納品書・受領書   |          |                   |                 |
|    |      | 売上伝票                |                      |                          | 弥生 334601 売上伝票           |          |                   |                 |
|    |      | 請求明細書               | 販売 11 形式             |                          | 弥生 332003 請求明細書 (販売11形式) |          |                   | E               |
|    |      | 請求明細書               | 販売 11 形式             |                          | A4単票(橫) (販売11形式)         |          |                   |                 |

#### < 帳票レイアウタ(弥生販売 11 形式)の「項目属性一覧」>

帳票レイアウタ(弥生販売 11 形式)の帳票レイアウトデータで、配置された項目に弥生販売 のどのデータが印刷されるかを確認する場合は、『帳票レイアウタ(弥生販売 11 形式)のへ ルプ』の「項目属性一覧表」を確認してください。

## 印刷書式の統合(ネットワーク / プロフェッショナルのみ)

旧製品の印刷書式の一部を同じ用途の印刷書式に統合しました。

統合された印刷書式は、印刷ダイアログの[書式]の選択や、得意先台帳で設定する[指定売上伝 票]、[指定請求書]の選択に表示されなくなります。

以前のバージョンで、得意先台帳の[指定売上伝票]や[指定請求書]、売上伝票の[機能設定]の[指 定売上伝票]、[売上伝票連続印刷]の[用紙で検索]に統合された印刷書式を設定していた場合、 データコンバート時に統合先の印刷書式に変更されます。

統合された印刷書式と、それに対応したデータコンバートで変更される印刷書式は、以下のとお りです。なお、ユーザー作成の印刷書式(レイアウトデータ)は変更されません。

| 伝票種別  | 統合された印刷書式       | データコンバート後の印刷書式  |
|-------|-----------------|-----------------|
| 売上伝票  | 弥生 売上伝票 A·B·C   | 弥生 33420X 売上伝票  |
|       | 弥生 33410X 売上伝票  |                 |
| 請求明細書 | 弥生 200023 請求明細書 | 弥生 334204 請求明細書 |
|       | 弥生 334104 請求明細書 |                 |
| 合計請求書 | 弥生 200024 合計請求書 | 弥生 334205 合計請求書 |
|       | 弥生 334105 合計請求書 |                 |

## 選択できる事業所データの追加(ネットワークのみ)

弥生販売12ネットワークでは、弥生販売12プロフェッショナル/スタンダードの事業所デー タを[事業所データの選択]ダイアログから開けるようになりました。データコンバートの必要は ありません。

プロフェッショナル/スタンダードでは、ネットワークの事業所データを開くことはできません。

## 補足資料のインストール

補足資料の「インポート項目一覧」と「エクスポート項目一覧」が[スタート]メニューから開ける ようになりました。

Windows の[スタート]ボタンをクリックして、[スタート]メニューの[すべてのプログラム]を 選択し、[弥生シリーズ]-[弥生販売 12]-[マニュアル]から「インポート項目一覧」と「エクスポー ト項目一覧」を開くことができます。

## PDF の作成に対応

印刷時に、PDFを作成できるようになりました。PDFを作成する場合は、印刷ダイアログの[プリンター]で「PDF ファイルの作成」を選択します。

| 伝票印刷                                              |  |  |  |  |
|---------------------------------------------------|--|--|--|--|
| 売上伝票 弥生 334401 納品書                                |  |  |  |  |
| 出力帳票(K): 【伝票                                      |  |  |  |  |
| 書式(F): 弥生 334401 納品書  ▼ 書式の設定(S)_                 |  |  |  |  |
| - ブリンター<br>名前(N): [EDFファイルの作成 ]<br>- プロパティ(P)     |  |  |  |  |
| 種類 PDFファイルの作成                                     |  |  |  |  |
| 場所: PDFファイルPort                                   |  |  |  |  |
| 印刷範囲<br>「 全ページ(A) C ページ指定(G) 1 1 ~ 9393 1 「       |  |  |  |  |
| 拡大/縮小.<br>□ 全(本(Z) 100 ▼ % □ フォント(M) 100 ÷ %      |  |  |  |  |
| 印刷ブレビュー(V). 印刷実行(J) 連続印刷(R). エクスポート(E). キャンセル ヘルブ |  |  |  |  |

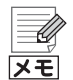

#### PDF ファイルの作成には「Microsoft XPS Document Writer」が必要です

印刷ダイアログで「PDF ファイルの作成」を選択して PDF を作成するには、プリンターの 一覧に「Microsoft XPS Document Writer」が登録されている必要があります。 「Microsoft XPS Document Writer」がない場合は「プリンターの追加」で追加してくだ さい。プリンターの追加方法については Windows のヘルプを参照してください。

## ダイアログの整理統合とメニュー構成の変更

[オプション]メニューを新設し、設定に関するメニュー項目を移動しました。 また、[クイックナビゲータの設定]ダイアログの設定項目が[ネットワーク接続設定]ダイアログ に統合されました。

| 変更ウィンドウ           | (弥生販売11)旧メニュー                                     | (弥生販売 12 )新メニュー                            |  |
|-------------------|---------------------------------------------------|--------------------------------------------|--|
| 環境設定              | [ファイル]-[環境設定]                                     | [オプション]-[環境設定]                             |  |
| ネットワーク接続設<br>定    | [ヘルプ] - [通信設定] - [ネットワーク<br>接続設定]                 | [オプション]-[ネットワーク接続設定<br>※弥生販売 11 の[クイックナビゲー |  |
|                   | [ウィンドウ]-[ナビゲータの設定]                                | の設定」タイアロクを統合                               |  |
| 通信設定              | [ファイル]-[データバックアップサービ<br>ス]-[通信設定]                 | [オプション]-[データバックアップサー<br>ビス設定]              |  |
| データバックアップ<br>サービス | [ファイル]-[データバックアップサービ<br>ス]-[データバックアップサービスの起<br>動] | [ファイル]-[データバックアップサービ<br>スの起動]              |  |

## その他の変更点

### ● [お客様情報設定]ダイアログの廃止

ライセンス認証後のお客様情報の設定が不要になったため、[お客様情報設定]ダイアログを 廃止しました。お客様番号はオンラインアップデートやクイックナビゲータでのお知らせの ために引き続き必要になりますが、ユーザー登録済みの状態でライセンス認証を行うか、 ユーザー登録後に弥生販売がインターネットに接続できる状態になっていれば自動設定さ れます。

お客様番号が設定されているかどうかは、[ヘルプ]メニューの[バージョン情報]を選択する と表示される[バージョン情報]ダイアログで確認できます。

| 🏧 バージョン情報         | X                         |                  |
|-------------------|---------------------------|------------------|
| 「バージョン情報 ――       |                           |                  |
| 弥生販売 12 プロフェッショナル | : Ver. 15.0.1             |                  |
| - 製品のライセンス情報      |                           |                  |
| 会社名               | : 弥生トレーディング株式会社           |                  |
| ユーザー名             | : 弥生 太郎                   |                  |
| 弥生製品登録番号          | TO DESCRIPTION OF TRACE   |                  |
| ライセンス認証状態         | : 認証済み                    |                  |
| お客様情報             |                           | もの様愛品はろうにま二されます  |
| お客様番号             |                           | の各体値ちはここに表示されます。 |
|                   |                           | 示されます。           |
|                   | Copyright (C) 2011 弥生株式会社 |                  |
|                   | 閉じる                       |                  |

#### ● Microsoft Outlook、Excel の対応要件の変更

Microsoft Outlook 2002、Microsoft Excel 2002 は動作対応外となりました。 対応する動作要件については、『インストール・コンバートマニュアル』の「必要なハードウェ アとソフトウェア」を確認してください。

## 弥生販売 12 (Ver.15.0.1) リリースノート

- ・初版
   2011年10月17日
   ・発行所 弥生株式会社
   〒101-0035
   東京都千代田区神田紺屋町17番地
   SIA 神田スクエア
   http://www.yayoi-kk.co.jp/
- ·ご注意 ① 本書の内容の一部または全部を無断転載することは 禁止されています。
  - ② 本書の内容に関しては訂正・改善のため、将来予告なしに変更することがあります。
  - ③落丁、乱丁はお取り替えいたします。

#### Copyright © 2011 Yayoi Co., Ltd. All rights reserved.